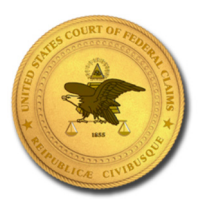

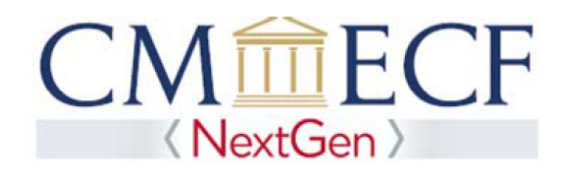

#### UPGRADING A LEGACY PACER ACCOUNT

NextGen CM/ECF requires an upgraded PACER account.

STEP 1 Go to the PACER Service Center (PSC) site at https://www.pacer.gov and Click on the Manage My Account link.

| PACER<br>PUBLIC ACCESS TO COURT ELECTRONIC RECORDS | XXX                    | Manage My Account | Case Search Sign In |
|----------------------------------------------------|------------------------|-------------------|---------------------|
| HOME REGISTER FIND A CASE E-FILE QU                | KLINKS HELP CONTACT US |                   | RSSLogin            |

STEP 2 Enter your PACER Username and Password and Click Login.

#### MANAGE MY ACCOUNT

Enter your PACER credentials to update personal information, register to e-file, make an online payment, or to perform other account maintenance functions.

| Login                                          |                                                                             |
|------------------------------------------------|-----------------------------------------------------------------------------|
| * Required Information                         |                                                                             |
| Username *                                     | John Public                                                                 |
| Password *                                     | ******                                                                      |
| Ne                                             | ed an Account?   Forgot Your Password?   Forgot Username?                   |
| NOTICE: This is a restr                        | icted government website for official PACER use only. Unauthorized entry is |
| prohibited and subject<br>attempts are logged. | to prosecution under Title 18 of the U.S. Code. All activities and access   |

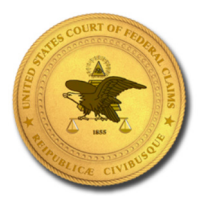

Ugrading a Legacy PACER Account

**STEP 3** On the Manage My Account page, look under Account Type. If your Account Type is Legacy PACER Account, click the Upgrade link.

#### MANAGE MY ACCOUNT

|                                | Logout                                                                       |
|--------------------------------|------------------------------------------------------------------------------|
| 1231323                        |                                                                              |
| John Public                    |                                                                              |
| \$0.00                         |                                                                              |
| Active                         |                                                                              |
| Legacy PACER Account (Upgrade) |                                                                              |
|                                | 1231323<br>John Public<br>\$0.00<br>Active<br>Legacy PACER Account (Upgrade) |

**NOTE:** If your Account Type shows Upgraded PACER Account, you have an upgraded PACER account and do not need to continue.

STEP 4 On the Person tab, complete all the required information. Click Next.

| Upgrade PACER Account                                                                                                    |                                                                                                    |
|----------------------------------------------------------------------------------------------------|----------------------------------------------------------------------------------------------------|
| Review the following text an upgraded PACER acco                                                                              | and fill in the necessary information on the next few screens. When finished, you will have<br>unt.                                                                                                    |
| You currently have a legacy<br>PACER account will allow y<br>multiple logins. <b>NOTE:</b> This<br>account, your username/pas | PACER account, and the action you have requested requires you to upgrade. This upgraded<br>ou to access information within the court and perform different procedures without needing to use<br>process will take your legacy PACER username out of existence. When you upgrade your PACER<br>ssword will change and you will no longer be able to share your account with other users. |
| If you have questions or nee<br>AM and 6 PM CT Monday th                                                                      | ed assistance, please contact the PACER Service Center at (800) 676-6856 between the hours of 8<br>rough Friday.                                                                                                    |
| Person Address Se                                                                                                    | curity                                                                                                    |
| * Required Information<br>Prefix                                                                                              | Select Prefix                                                                                                    |
| First Name *                                                                                                    | John                                                                                                    |
| Middle Name                                                                                                    | Q.                                                                                                    |
| Last Name *                                                                                                    | Public                                                                                                    |
| Generation                                                                                                    | Select Generation                                                                                                    |
| Suffix                                                                                                    | Select Suffix                                                                                                    |
| Date of Birth *                                                                                                    |                                                                                                    |
| Email *                                                                                                    | john.q.public@yourdomain.com                                                                                                    |
| Confirm Email *                                                                                                    | john.q.public@yourdomain.com                                                                                                    |
| User Type *                                                                                                    | Select User Type                                                                                                    |
|                                                                                                    | Next Reset Cancel                                                                                                    |

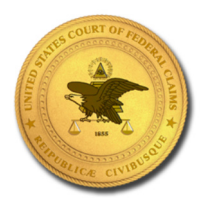

STEP 5 On the Address tab, complete all the required information. Click Next.

| Upgrade FAGEN ACCOUNT |  |
|-----------------------|--|
|                       |  |

| an upgraded PACER ac<br>You currently have a lega<br>PACER account will allow<br>multiple logins. NOTE: Th<br>account, your username/p<br>If you have questions or r<br>AM and 6 PM CT Monday | count.<br>The provided account, and the action you have requested requires you to upgrade. This upgraded<br>the you to access information within the court and perform different procedures without needing to use<br>this process will take your legacy PACER username out of existence. When you upgrade your PACER<br>password will change and you will no longer be able to share your account with other users.<br>The assistance, please contact the PACER Service Center at (800) 676-6856 between the hours of 8<br>through Friday. |
|----------------------------------------------------------------------------------------------------|----------------------------------------------------------------------------------------------------|
| Person Address                                                                                                    | Security                                                                                                    |
| * Required Information                                                                                                    |                                                                                                    |
| Firm/Office                                                                                                    | Law Offices of John Q. Public                                                                                                    |
| Unit/Department                                                                                                    |                                                                                                    |
| Address *                                                                                                    | 123 Any Street                                                                                                    |
| Room/Suite                                                                                                    |                                                                                                    |
| City *                                                                                                    | Your Town                                                                                                    |
| State *                                                                                                    | New York                                                                                                    |
| County *                                                                                                    | NEW YORK                                                                                                    |
| Zip/Postal Code *                                                                                                    | 10022                                                                                                    |
| Country *                                                                                                    | United States of America                                                                                                    |
| Primary Phone *                                                                                                    | 555-555-3232                                                                                                    |
| Alternate Phone                                                                                                    |                                                                                                    |
| Text Phone                                                                                                    |                                                                                                    |
| Fax Number                                                                                                    |                                                                                                    |
|                                                                                                    | Next Back Reset Cancel                                                                                                    |

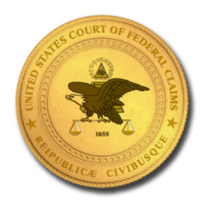

STEP 6 On the Security tab, complete all the required information. Click Submit.

| Review the following text a<br>an upgraded PACER acco                                                                   | and fill in the necessary information on the next few screens. When finished, you will have<br>unt.                                                                                                    |
|----------------------------------------------------------------------------------------------------|----------------------------------------------------------------------------------------------------|
| You currently have a legacy<br>PACER account will allow yo<br>multiple logins. NOTE: This<br>account, your username/pas | PACER account, and the action you have requested requires you to upgrade. This upgraded<br>ou to access information within the court and perform different procedures without needing to use<br>process will take your legacy PACER username out of existence. When you upgrade your PACER<br>ssword will change and you will no longer be able to share your account with other users. |
| If you have questions or nee<br>AM and 6 PM CT Monday th                                                                | d assistance, please contact the PACER Service Center at (800) 676-6856 between the hours of 8<br>irough Friday.                                                                                                    |
| Person Address Se                                                                                                    | curity                                                                                                    |
| * Required Information<br>Username *                                                                                    |                                                                                                    |
| Password *<br>Confirm Password *                                                                                        |                                                                                                    |
| Security Question 1 *                                                                                                   | Select a Question                                                                                                    |
| Security Answer 1 *<br>Security Question 2 *                                                                            | Select a Question                                                                                                    |
| Security Answer 2 *                                                                                                    |                                                                                                    |
|                                                                                                    |                                                                                                    |

STEP 7 You will receive a message showing the upgrade is complete. Click Close.

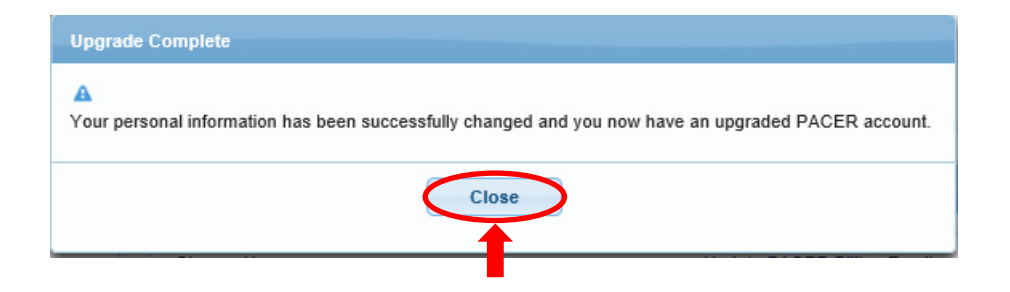